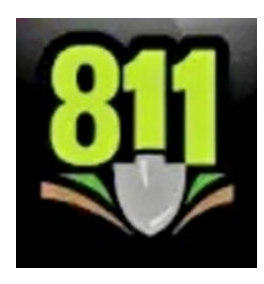

# **Georgia 811 Mobile App Instruction Guide**

# Downloading the App

The Georgia 811 Mobile App is available in the Apple App Store and in the Google Play Store. Search for Georgia 811. Download the app. \*There is no sign in required to View Ticket Responses.

\*You may **Sign In** if you have a web account with a username and password.

## **How to View Ticket Responses**

- 1. Using the appropriate link below, download the Georgia 811 Mobile App to your mobile device.
  - a. iPhone or iPad: *link coming soon!*
  - b. Android devices: link coming soon!
- 2. Open the App and select View Ticket Responses.

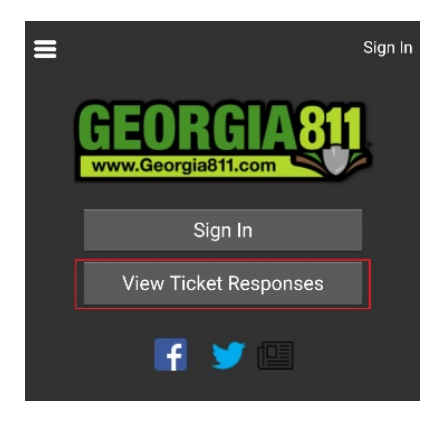

3. Enter your 12-digit ticket number include the dash and select *Search*.

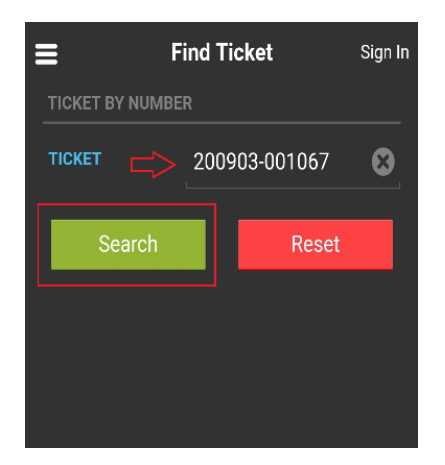

4. View the **Ticket Number**, **Ticket Type**, **Date/Time**, **Previous Ticke**t and **Source** for accuracy.

|                  | Sign In          | W |
|------------------|------------------|---|
| <u>GA811</u>     | Locate Request   |   |
| Ticket Number:   | 200903-001067    |   |
| Ticket Type:     | Normal           |   |
| Date/Time:       | 09/03/2020 08:37 |   |
| Previous Ticket: |                  |   |
| Source:          | Web Tickets      |   |

- 5. Scroll down to view the ticket information in the categories listed.
  - a. Company Information

| Company Information |                       |  |  |  |
|---------------------|-----------------------|--|--|--|
| Georgia 811         |                       |  |  |  |
| 3400 Summit Rid     | ge Pkwy               |  |  |  |
| Duluth , GA 30096   |                       |  |  |  |
| Company Type:       | Other                 |  |  |  |
| Phone:              | <u>(770) 623-4332</u> |  |  |  |
|                     |                       |  |  |  |
| Caller Name:        | Dawn Askey            |  |  |  |
| Phone:              | <u>(770) 623-4332</u> |  |  |  |
| Email:              | daskey@georgia811.com |  |  |  |
|                     |                       |  |  |  |
| Field Contact:      | Dawn Askey            |  |  |  |
| Phone:              | <u>(770) 623-4332</u> |  |  |  |
| Email:              | daskey@georgia811.com |  |  |  |

## b. Work Information

| Work Information   |                   |  |  |  |
|--------------------|-------------------|--|--|--|
| Work Type:         | repair water main |  |  |  |
| Project Duration:  | 5 days            |  |  |  |
| Done For:          | JACOB NELSON      |  |  |  |
| Street:            | SUMMIT RIDGE PKWY |  |  |  |
| State:             | GA                |  |  |  |
| County:            | GWINNETT          |  |  |  |
| City:              | DULUTH            |  |  |  |
| Intersection:      | PLEASANT HILL RD  |  |  |  |
| Explosives:        | No                |  |  |  |
| Directional Boring | I:No              |  |  |  |
| White-Lined:       | Yes               |  |  |  |
| # W-Lines Area:    | 2                 |  |  |  |

#### c. Locate Instructions

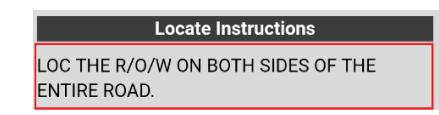

#### d. Remarks

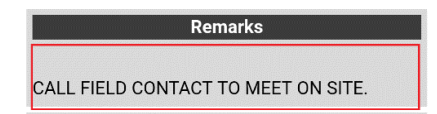

#### e. Dates

| Dates           |                  |  |  |  |
|-----------------|------------------|--|--|--|
| Legal On :      | 09/09/2020 07:00 |  |  |  |
| Response By :   | 09/08/2020 23:59 |  |  |  |
| Updateable On : | 09/24/2020       |  |  |  |
| Update By :     | 09/29/2020 16:30 |  |  |  |
| Expires On :    | 10/03/2020       |  |  |  |

### f. Members Notified

| Members Notified               |                                        |  |
|--------------------------------|----------------------------------------|--|
| Code                           | Name                                   |  |
| AGL114                         | ATLANTA GAS LIGHT GWINNETT -<br>AGL114 |  |
| ATT02                          | ATT / T TELECOM - ATT02                |  |
| BSCA                           | ATT / D TELECOM - BSCA                 |  |
| LEV3                           | CENTURYLINK TELECOM - LEV3             |  |
| CUTD01                         | CHARTER COMMUNICATIONS                 |  |
| CHIRUI                         | TELECOM - CHTR01                       |  |
| CMAGWNCOMCAST TELECOM - CMAGWN |                                        |  |
| GP263                          | GEORGIA POWER - GP263                  |  |
| GPC41B                         | GEORGIA POWER - GPC41B                 |  |
| 01/101                         | GWINNETT COUNTY PUBLIC                 |  |
| GWI91                          | UTILITIES SEWER - GWI91                |  |
|                                | GWINNETT COUNTY PUBLIC                 |  |
| GWI92                          | UTILITIES TELECOMMUNICATION -          |  |
|                                | GWI92                                  |  |
| GWI93                          | GWINNETT COUNTY PUBLIC                 |  |
| 01193                          | UTILITIES TRAFFIC - GWI93              |  |

g. Responses

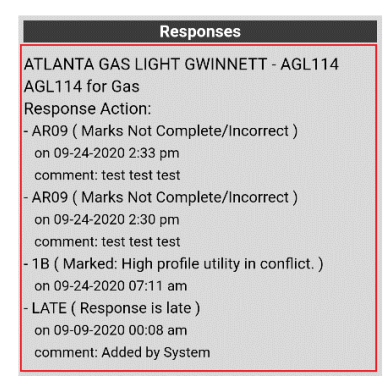

6. Select **Menu** icon at top left corner at any time to view **Home** page options.

| ≡                                                                                    |                                                                          | Sign In           | - |  |
|--------------------------------------------------------------------------------------|--------------------------------------------------------------------------|-------------------|---|--|
| GA811<br>Ticket Number:<br>Ticket Type:<br>Date/Time:<br>Previous Ticket:<br>Source: | Locate Requ<br>200903-001067<br>Normal<br>09/03/2020 08:3<br>Web Tickets | <u>Jest</u><br>37 |   |  |
| GEOCALL                                                                              | ie                                                                       |                   |   |  |
| C View Ticket<br>Responses                                                           |                                                                          |                   |   |  |
| RESOURCES                                                                            |                                                                          |                   |   |  |
| 🖪 Color Code                                                                         |                                                                          |                   |   |  |
| ି <u></u> ା Law                                                                      |                                                                          |                   |   |  |
| 🖪 Abou                                                                               | ut 811                                                                   |                   |   |  |
|                                                                                      |                                                                          |                   |   |  |

7. Select View Ticket Responses to open the Find Ticket page.

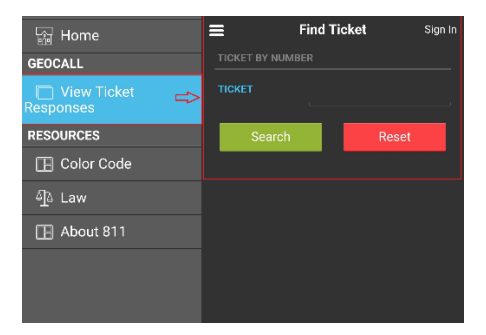

8. Select Resources to view Color Code.

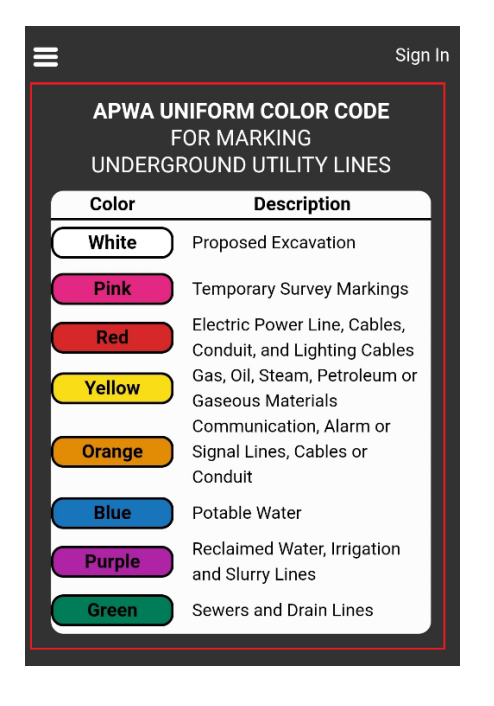

9. Select Resources to view the Law.

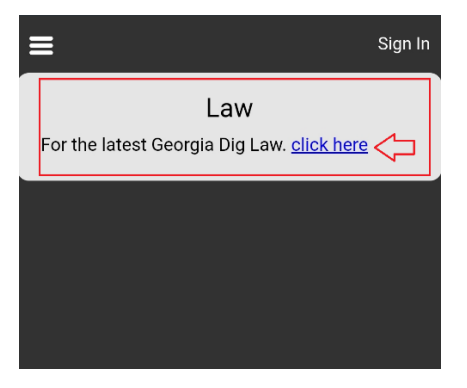

10. Select Resources learn more About 811.

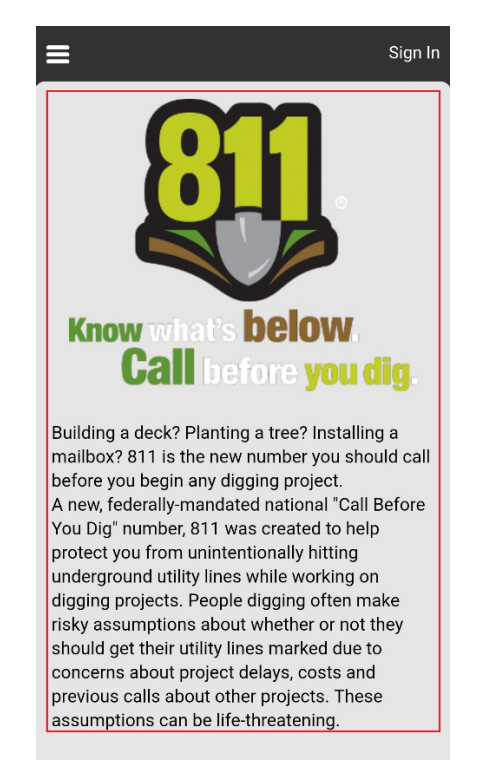

Contact Web Services at 770-476-6050 for more assistance with using this App.